# brother

# D00N1B001A

# 

Etikečių spausdintuvas

# QL-810W/820NWB

Dėkojame, kad įsigijote QL-810W/820NWB!

Iš pradžių perskaitykite Produkto saugos vadovą, tada šį Greitosios parengties vadovą, kad teisingai atliktumėte nustatymus. Perskaitę šį vadovą, pasidėkite jį saugioje vietoje, kad galėtumėte greitai rasti.

Greitosios parengties vadovas (lietuvių k.)

#### PASTABA

- Šiame dokumente esanti informacija gali būti pakeista be išankstinio perspėjimo.
- Šio dokumento turinio kopijavimas arba dauginimas draudžiamas.
- Modeliai gali skirtis, priklausomai nuo šalies. DUK, trikčių šalinimo patarimus, programas ir naudotojo vadovus rasite interneto svetainėje

support.brother.com

Norėdami atsisiųsti ir įdiegti spausdintuvo tvarkykles bei programas, apsilankykite mūsų interneto svetainėje.

#### install.brother

QL-810W

Daugiau informacijos ape tvarkyklių ir programų įdiegimą rasite šio vadovo skyriuje Spausdintuvo tvarkyklių ir programos įdiegimas kompiuteryje.

#### Galimos instrukcijos Produkto saugos vadovas

Pateikiama produkto saugos informacija. Perskaitykite prieš pradėdami naudotis spausdintuvu.

 Greitosios parengties vadovas (šis vadovas) Pateikiama pagrindinė informacija apie spausdintuvo naudojimą kartu su trikčių šalinimo patarimais. Naudotojo vadovas

Kai parsisiunčiate diegyklę iš install.brother, jūsų kompiuterio darbalaukyje sukuriamas aplankas

"Brother Manual", kuriame išsaugomas Naudotojo vadovas. Šiame vadove pateikiama papildoma informacija apie spausdintuvo nustatymus ir veikimą, trikčių šalinimo patarimus ir priežiūros instrukcijas.

Be to, iš Brother sprendimų centro galite atsisiųsti atskiras jums reikalingas instrukcijas.

Aplankykite Brother sprendimų centrą adresu support.brother.com , pasirinkite skiltį Instrukcijos savo modelio puslapyje, kad galėtumėte atsisiųsti kitas instrukcijas.

| Galimos kompiuterių programos            |                                                                                                    |                               |                                                                                           |                                                                                                    |
|------------------------------------------|----------------------------------------------------------------------------------------------------|-------------------------------|-------------------------------------------------------------------------------------------|----------------------------------------------------------------------------------------------------|
| Programos                                | Ypatybės                                                                                                    | Komputeris                    | Jungtis                                                                                   | Nuoroda                                                                                                  |
| P-touch Editor                           | Etikečių kūrimo programa kompiuteriams. Ši programa pasižymi<br>integruotu piešimo įrankiu, kuris jums leidžia atspausdinti plačią<br>įvairovę specialių etikečių su sudėtingais maketais, skritingų šriftų<br>ir stilių tekstu, rėmeliais, įkeltais paveikslėliais, brūkšniniais kodais<br>ir t.t. P-touch Editor programa ir spausdintuvo tvarkyklės turi būti<br>įdiegtos (install.brother). Daugiau informacijos rasite šio vadovo<br>skyriuje Spausdintuvo tvarkyklių ir programos įdiegimas<br>kompiuteryje. Naudotojo vadove rasite patarimus dėl P-touch<br>Editor programos naudojimo. | Windows <sup>®</sup> /<br>Mac | Wi-Fi / USB /<br>Laidinis tinklas<br>(tik QL-<br>820NWB)/<br>Bluetooth (tik<br>QL-820NWB) | Žr. 10 skyrių.<br>Spausdintuvo<br>naudojimas su<br>kompiuteriu (P-<br>touch Editor)                      |
| P-touch Editor<br>Lite (tik QL-<br>810W) | Etikečių kūrimo programa kompiuteriams Norint naudoti P-touch<br>Editor Lite, nereikia įdiegti jokios programos ar spausdintuvo<br>tvarkyklių. Paprasčiausiai prijunkite USB laidą prie savo etikečių<br>spausdintuvo. Ši programa suteikia galimybę kurti ir spausdinti<br>paprastas etiketes su tekstu, rėmeliais ir paveikslėliais.                                                                                                    | Windows®                      | USB                                                                                       | Žr. 11 skyrių.<br>Spausdintuvo<br>naudojimas su<br>kompiuteriu (P-<br>touch Editor Lite tik<br>QL-810W). |

Daugiau informacijos rasite Naudotojo vadove.

#### Galimos mobiliųjų įrenginių programėlės

| Programos Ypatybės Mobilusis įrenginys Ju                                                                                                    | Jungtis Nuoroda                                                                          |                |
|----------------------------------------------------------------------------------------------------|------------------------------------------------------------------------------------------|----------------|
|                                                                                                    |                                                                                          |                |
| Brother Ši programėlė leidžia kurti etiketes naudojant šablonus Apple iPhone/ Wirel<br>iPrint&Label išmaniuosiuose telefonuose, planšetiniuose kompiuteriuose ar<br>kituose išmaniuosiuose įrenginiuose ir iš karto atspausdinti<br>spausdintuvu. Android™ įrenginys | ireless Žr. 12 skyrių<br>rect/Wi-Fi Spausdintuv<br>naudojimas<br>mobiliuoju<br>įrenginiu | i.<br>ro<br>su |
| Mobile Transfer       Ši programėlė leidžia naudoti mobilujį įrenginį, kad galėtumėte atsisiųsti duomenų bazes ir etikečių duomenis (sukurtą kompiuteriu su P-touch Editor ir išsaugotą debesyje) bei išsiųsti juos į savo spausdintuvą.                             |                                                                                          |                |

| 2 Daliu aprašvma                                                 | s (tesinvs)                              |                               | 6. Baterijos idėjimas (tik                                                                                                    |
|------------------------------------------------------------------|------------------------------------------|-------------------------------|----------------------------------------------------------------------------------------------------|
| <ul> <li>▶ Priekis</li> <li>OL \$2000000</li> </ul>              | s (tęsinys)                              |                               | Baterija naudojama, kaip atsarginis mait<br>Baterijos energija bus naudojama, net je                                                                        |
| QL-820NWB                                                        | DK ritinėlio skyriaus                    | Ritinėlio ritės rankena       | 1                                                                                                    |
| ikečių išeigos anga LCD ek                                       | gaubtas<br>ranas                         | - /                           | I įsitikinkite, kad etikecių spausdinti<br>pakelkite DK ritinėlio skyriaus gau                                                                              |
|                                                                  |                                          |                               | 2 Nuo baterijos nuimkite izoliacinę p                                                                                                    |
|                                                                  |                                          |                               |                                                                                                    |
|                                                                  | Valdymo panelės mygtukai                 | Ritinėlio ritės kreipiančioji | <ul> <li>Naudodami monetą ar panašų daiktą le<br/>jį nuimkite.</li> </ul>                                                                                   |
| LCD ir valdymo pane                                              | Llės mygtukai                            |                               | Nesukite baterijos gaubto prieš nurodyt                                                                                                    |
|                                                                  |                                          |                               |                                                                                                    |
| ljungimo                                                         |                                          | LCD ekranas                   | <ul> <li>Pakeiskite bateriją.</li> <li>Naują bateriją įdėkite taip, kad + ir – p<br/>Naudodami monetą ar panašų daiktą lė<br/>užsifiksuos.</li> </ul>       |
| mygtukas                                                         |                                          | Patvirtinimo                  | Q                                                                                                    |
| indikatorius                                                     | 3 (1) 3< Mercui → ▲ ▼ OK Hotel: Hotel: 1 | mygtukas                      |                                                                                                    |
| Kirpiklio mygtu                                                  | kas Žen                                  | nyn mygtukas                  |                                                                                                    |
| Meniu mygtu                                                      | kas Atšaukimo mygtukas Aukštyn my        | vgtukas                       | <ul> <li>Išimkite bateriją, jei neketinate naudotis</li> </ul>                                                                                              |
| PASTABA                                                          |                                          | )                             | <ul> <li>Atsikratykite baterija atitinkamame surii<br/>visų galiojančių šalies ir vietinių taisykliu</li> </ul>                                             |
| Paspauskite ir palaikykte kirpiklio<br>juostelė (for QL-820NWB). | o mygtuką, kad būtų patiekta             |                               | <ul> <li>Laikydami arba išmesdami bateriją ar<br/>trumpo jungimosi. (see illustration)</li> </ul>                                                           |
| ► Galas                                                          |                                          |                               | <ul> <li>Rekomenduojame pakeisti baterija kas</li> <li>Jei laidas atstatytas, kol energija tiekiar</li> </ul>                                               |
| QL-810W                                                          | QL-820NWB                                |                               | pakeiskite bateriją. Kai keičiatė bateriją,<br>bateriją (rekomenduojami gamintojai: H<br>FDK Corporation).                                                  |
|                                                                  | P L                                      |                               | 7. ljungimas / išjungimas                                                                                                    |
|                                                                  | - Adapterio lizdas                       | Adapterio lizdas              | Jjungimas: Paspauskite maitinimo ( <sup>d</sup> ) mygtu<br>Išjungimas: Paspauskite ir palaikykite maitinin<br>indikatorius gali šviesti oranžine spalva, ko |
| $\backslash$                                                     | USB lizdas LAN jungtis                   | S USB USB lizdas              | SVARBU                                                                                                    |
|                                                                  |                                          | šakotuvas                     | Kai išjungiate spausdintuvą, neišimkite baterijo                                                                                                    |
|                                                                  | I                                        |                               |                                                                                                    |
|                                                                  |                                          |                               |                                                                                                    |
|                                                                  |                                          |                               |                                                                                                    |

## 1. Spausdintuvo išpakavimas

Prieš pradėdami naudotis spausdintuvu patikrinkite, ar pakuotėje yra toliau išvardinti

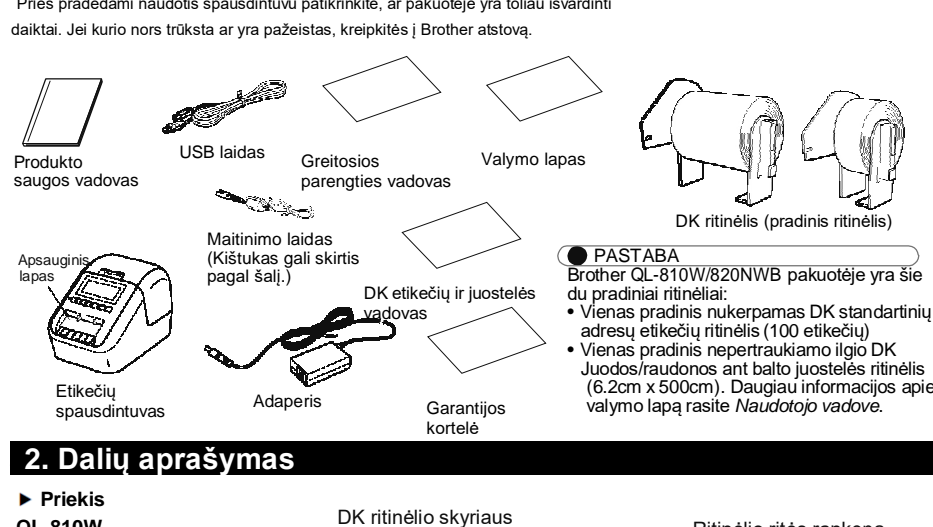

gaubtas

Wi-Fi LED

indikatorius

WPS mygtukas

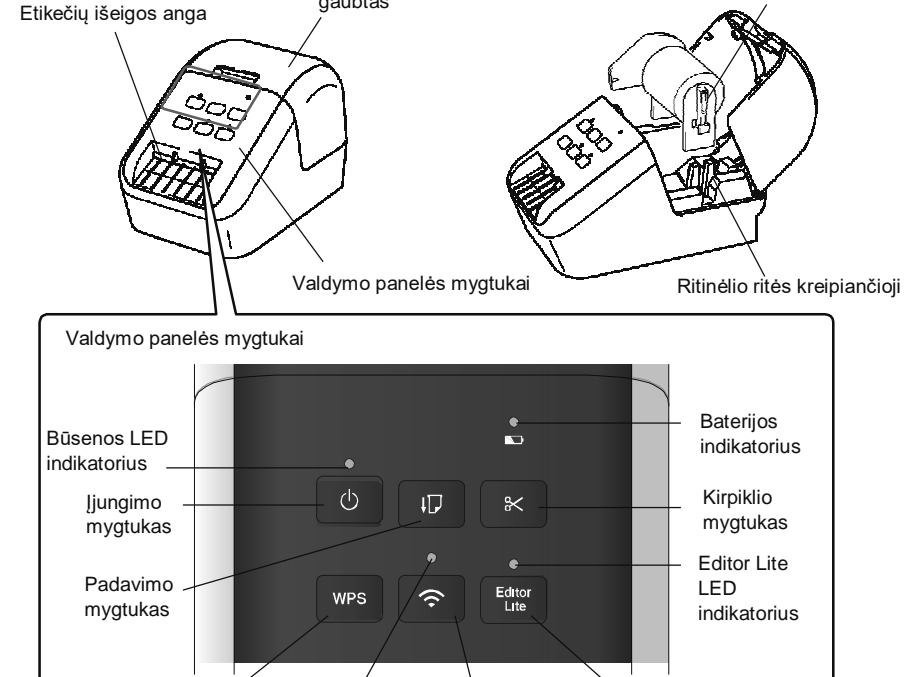

Wi-Fi mygtukas

Editor Lite mygtukas

Ritinėlio ritės rankena

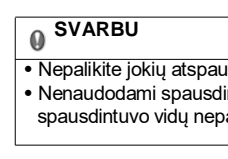

🛛 SVARBU

kreipiančiaja.

kraštu.

mas su oju PASTABA

spausdintuvo vidų nepatektų dulkių ir šiukšlių.

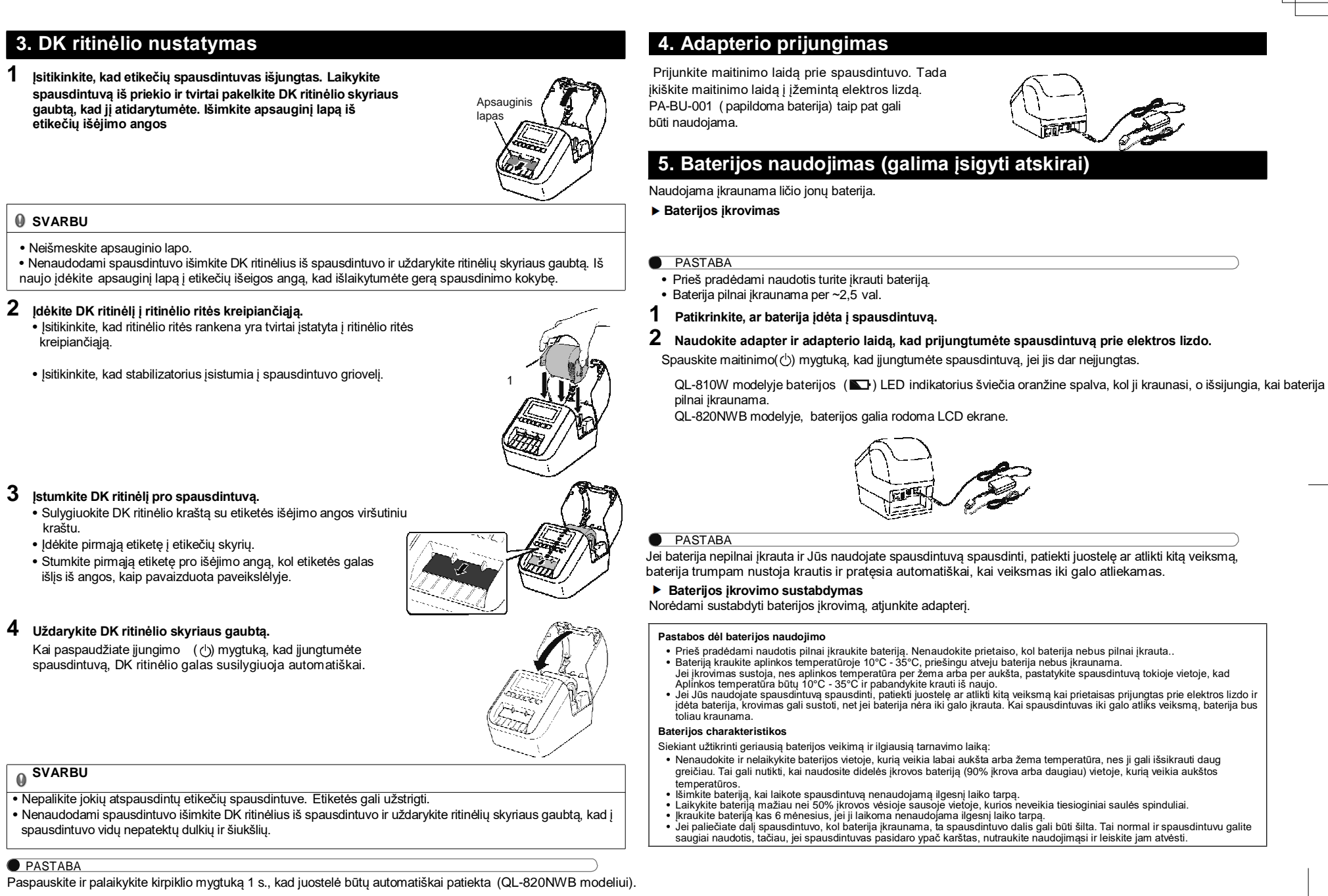

#### QL-820NWB modeliui)

tinimo šaltinis, kurio deka išlaikomi vidinio laikrodžio nustatymai. ei spausdintuvas nebus naudojamas.

#### tuvas išjungtas. Laikykite spausdintuvą iš priekio ir tvirtai btą, kad jį atidarytumėte

ėtai pasukite baterijos gaubtą rodyklės kryptimi, kol jis sustos, tada

yta krypti, nes galite ji sugadinti

usės būtų nukreiptos nurodyta kryptimi. tai pasukite baterijos gaubtą priešinga rodyklei kryptimi, kol jis

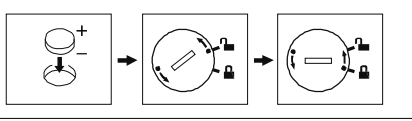

prietaisu ilgesnį laiką. nkimo punkte, ne kartu su bendromis atliekomis. Laikvkites

vyniokite ją celofano juostele, kad apsaugotumėte ją nuo

du metus ma į prietaisą, , pirkite CR2032 itachi Maxell, Ltd., 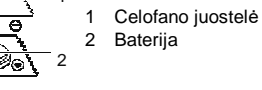

uką, kad jjungtumėte spausdintuvą. Būsenos LED indikatorius šviečia žaliai. no mygtuką (  $\circlearrowright$  ) , kad išjungtumėte spausdintuvą. Būsenos LED maitinimas išsijungs.

os ir neatjunkite adapterio, kol šviečia oranžinis LED indikatorius.

## 8. LCD kalbos nustatymas (tik QL-820NWB)

#### Spauskite meniu mygtuką.

2 Spauskite [▲] arba [▼] mygtuką ir pasirinkite [Administration] meniu, tada spauskite [OK]

**3** Pasirinkite [P Language], slinkite ekranu ir pasirinkite kalbą, tada spauskite [OK] mygtuką.

#### 9. LED indikatoriai

Indikatoriai šviečia ir mirksi nurodydami spausdintuvo būseną.

#### QL-810W Būsenos LED Büsenos LED Būsena vesviecia Išjungtas Pastovi žalia Ijungtas jungtas Padavimo režimas / Spausdinimo režimas / Kirpimo režimas / Valymo režimas Jei žalia šviesa mirksi 0,5 s. intervalais, gali vykti vienas iš šių veiksmų: • Spausdinimo pasiruošimo režimas • Duomenų gavimas iš kompiuterio • Duomenų perdavimas DK ritinėlio skyriaus gaubtas atidarytas. Tinkamai ji uždanykie. jjungtas etikečių atstatymo režimas arba atstatant buvo nuspaustas kirpiklo mygtukas. Daugau informacijos apie spausdintuvo atstatymą rasite *Naudotijo vadove*. oranžinė švie Jei oranžinis indikatorius mirksi 0,5 s. intervalai Mirksinti oranžinė Be perstojo: Spausdintuvas atvėsimo režime. Tris kartus: Spausdintuvą aptinka kitas įrenginys Pastovi i šviesa Mirksinti raudona šviesa Boot mode Jei raudona šviesa mirksi 1 s. intervalais, atsirado virna iš šių klaidų: • DK ritinėlio pabaiga • Padavimo klaida • DK ritinėlio skyriaus gaubtas atidarytas, kai etikečių Perdavimo klaida Perdavimo klaida Duomenų bazės paieškos klaida Preigos taško paieškos klaida Prieigos taško ryšio klaida Pinetgus tasku provi kaida Saugos kaida Sabibnas nepasinikasi Jei raudona šviesa miriksi greitai\*, atsirado sistemos klaida. Lei raudona šviesa sumiriksi ir išsijungia, tada greitai\* jajungia, greitai\* išsijungia ir vėl įsijungia, atsirado viena iš šių klaidų: Kirpikto klaida \* "Greitai" reiškia 0,3 s. intervalais

#### Wi-Fi LED indikatorius

| Wi-Fi LED                  | Condition                                                                                   |  |
|----------------------------|---------------------------------------------------------------------------------------------|--|
| Nešviečia                  | WLAN išjungtas                                                                              |  |
| Mirksinti<br>mėlyna šviesa | Jei mėlyna šviesa šviečia 1 s., išsijungia 2<br>sekundėms, WLAN įjungtas, bet neprijungtas. |  |
| Pastovi mėlyna<br>šviesa   | WLAN jjungtas ir prijungtas.                                                                |  |
| Baterijos LED indikatorius |                                                                                             |  |
| Battery LED                | Condition                                                                                   |  |
| Mirksinti                  | <ul> <li>Jei oranžinė šviesa sumirksi kas sekundę, bateriją reikia</li> </ul>               |  |

| Mirksinti<br>oranžinė<br>šviesa | <ul> <li>Jei oranžinė sviesa sumirksi kas sekunoę, bateriją reikla<br/>įkrauti.</li> <li>Jei oranžinė šviesa sumirksi du kartus kas 4 s., baterijos<br/>įkrova žema.</li> <li>Jei oranžinė šviesa sumirksi vieną kartą kas 4 s., baterija<br/>pusiau įkrauta.</li> </ul> |
|---------------------------------|----------------------------------------------------------------------------------------------------|
| Pastovi<br>oranžinė šviesa      | Baterija įkraunama.                                                                                                    |
| Nešviečia                       | Baterija pilnai įkrauta.                                                                                                    |

| ▶ QL-820NWB                               |                                                                                                    |  |  |
|-------------------------------------------|----------------------------------------------------------------------------------------------------|--|--|
| Būsenos LED                               |                                                                                                    |  |  |
| Büsenos LED                               | Būsena                                                                                                    |  |  |
| Vešviečia                                 | lšjungtas                                                                                                    |  |  |
| Pastovi žalia                             | ljungtas                                                                                                    |  |  |
| ŝviesa                                    | Padavimo režimas / Spausdinimo režimas / Kirpimo<br>režimas / Valymo režimas                                                                                                    |  |  |
| Mirksinti žalia<br>śviesa                 | Jei žalia šviesa mirksi 0,5 s. intervalais, gali vykti vienas iš<br>šių veiksmų:<br>• Spausdinimo pasiruošimo režimas<br>• Duomenų gavimas iš kompituterio<br>• Duomenų perdavimas                                                                                                    |  |  |
| <sup>&gt;</sup> astovi<br>pranžinė šviesa | DK ritinėlio skyriaus gaubtas atidarytas. Tinkamai jį<br>uždarykite.                                                                                                    |  |  |
| Mirksinti<br>pranžinė šviesa              | Jei oranžinis indikatorius mirksi 0,5 s. intervalais:<br>Atvėsimo režimas                                                                                                    |  |  |
| Pastovi raudona<br>śviesa                 | Paleidimo režimas                                                                                                    |  |  |
| Virksinti<br>audona<br>śviesa             | Jei raudona šviesa mirksi 1 s. intervalais, atsirado virna<br>iš šių klaidų:<br>• DK ritinėlio pabaiga<br>• Padavimo klaida<br>• Dk ritinėlo skyriaus gaubtas atidarytas, kai etikečių<br>spausdirituvas raudojamas.<br>• Perdavimo klaida<br>• Duomenų bazės paieškos klaida<br>• Duomenų bazės paieškos klaida<br>• Prieigos taško paieškos klaida<br>• Prieigos taško paieškos klaida<br>• Saugos klaida<br>• Sabonas nepasirinktas |  |  |
|                                           | Jei raudona šviesa mirksi greitai*, atsirado sistemos klaida.                                                                                                    |  |  |
|                                           | Jei raudona šviesa sumirksi ir išsijungia, tada greitai*<br> sijungia, greitai* išsijungia ir vėl įsijungia, atsirado viena iš<br>šių klaidų:<br>• Kirpiklio klaida<br>• Masinė saugojmo klaida                                                                                                    |  |  |

"Greitai" reiškia 0,3 s. intervalais

| 10. Spausdintuvo naudojimas su kompiuteriju (P-touch Editor)                                                                                                    | 10 Spausdintuvo naudo                                                                                                    |
|----------------------------------------------------------------------------------------------------|----------------------------------------------------------------------------------------------------|
| Kompiuteryje įdiekite spausdintuvo tvarkykles ir programą                                                                                                    | QL-820NWB                                                                                                    |
| Norėdami spausdinti iš savo Windows® arba Mac kompiuterio, savo kompiuteryje įdiekite spausdintuvo tvarkykles, P-touch Editor ir kitas programas.<br><b>Windows</b> <sup>®</sup> :<br>Spausdintuvo tvarkyklė, P-touch Editor, P-touch Address Book, P-touch Update Software, Printer Setting Tool, BRAdmin Light ir BRAdmin Professional                                                                                                    | <ul> <li>SVARBU</li> <li>Kad spausdintuvas ir tinkle prieigos ta<br/>tvarkyklę ir spausdintuvo nustatyų įr</li> <li>Spauskite meniu mygtuką.</li> <li>Spauskite [▲] arba [▼] mygi</li> </ul>             |
| Mac:<br>Spausdintuvo tvarkyklė, P-touch Editor, P-touch Update Software, Printer Setting Tool ir Wireless Device<br>Setup Wizard                                                                                                    | <ul> <li>3 Spauskite OK mygtuką.</li> <li>4 Spauskite [▲] arba [▼] mygtu</li> </ul>                                                                                                    |
| <ul> <li>SVARBU</li> <li>Tik QL-810W: kai spausdinate su P-touch Editor, paspauskite ir palaikykite P-touch Editor Lite mygtuką, kol žalias Editor Lite LED indikatorius išsijungs.</li> </ul>                                                                                                    | galima.<br>Daugiau informacijos rasite <i>Naudotojo</i><br>► Bluetooth ryšys (tik QL-820NW                                                                                                    |
| <ol> <li>Aplankykite svetainę (install.brother) ir atsisiųskite programos įdiegimo įrankį dėl naujausių programų ir instrukcijų.</li> <li>Du kartus spustelėkite ant atsisiųstos EXE bylos (Windows®) arba DMG bylos (Mac), sekite ekrane pasirodančias instrukcijas ir tęskite įdiegimą.</li> </ol>                                                                                                    | <ul> <li>SVARBU</li> <li>Norint, kad spausdintuvasir Bluetooth<br/>turite suporuoti spausdintuvą su kor<br/>programą kartu su savo kompiuteriu</li> <li>Spauskite meniu mygtuką.</li> </ul>              |
| <ul> <li>PASTABA</li> <li>Norint prijungti spausdintuvą prie kompiuterio naudojant belaidį ryšį, mes rekomenduojame atlikti šiuos veiksmus:</li> <li>Sukonfigūruoti belaidžio tinklo nustatymus įdiegiant programą. Nustatymus galite pakisti vėlau naudojant spausdintuvo nustatymų įrankį. Daugiau informacijos rasite Naudotojo vadove.</li> <li>Įdiekite programą kompiuteryje, belaidžiu ryšiu prijungtą prie Jūsų tinklo ir sukonfigūruokite spausdintuvą naudodami USB laida.</li> </ul> | <ol> <li>Spauskite[▲]arba [▼] mygtuką ii</li> <li>Spauskite [OK] mygtuką.</li> <li>Spauskite [▲] arba [▼] mygtu</li> <li>mygtuką. Spauskite [▲] arba [</li> <li>Naudokite Bluetooth valdymo p</li> </ol> |

• Iš anksto pasižymėkite belaidžio tinklo SSID (tinklo vardą) ir slaptažodį (tinklo raktą). • Jei Jūsu maršrutizatorius suderinamas su WPS, galite naudoti WPS (Wi-Fi apsaugotą nustatymą), kad

galėtumėte greitai sukonfigūruoti belaidžio tinklo nustatymus.

# **3** Uždarykite dialogo langą, kai diegimas bus baigtas.

## Prijunkite spausdintuvą prie kompiuterio

Galite prijungti spausdintuvą prie Windows arba Mac kompiuterio naudojant USB laidą, belaidį LAN arba laidinį LAN tinklą. Daugiau informacijos rasite Naudotojo vadove.

Prijungti naudojant USB

- 1 Prijunkite USB laida prie USB lizdo spausdintuvo gale.
- 2 Prijunkite USB laidą prie kompiuterio USB lizdo.
- 3 ljunkite spausdintuvą.
- Prijungti naudojant Wi-Fi
- QL-810W
- 1 ljunkite spausdintuvą.

2 Paspauskite ir palaikykite (주) Wi-Fi mygtuką ant savo spausdintuvo vieną sekundę, kad jjungtumėte Wi-Fi funkciją. Wi-Fi ( 🗢 ) LED indikatorius pradės mirksėti mėlyna šviesa kas tris sekundes.

## 11. Spausdintuvo naudojimas su kompiuteriu (P-touch Editor Lite tik QL-810W)

1 Jjunkite spausdintuvą, tada paspauskite ir palaikykite P-touch Editor Lite mygtuką, kol įsijungs žalias P-touch Editor Lite LED indikatorius.

# -Editor Lite LED indkatorius (Data) Editor Lite mygtukas

- PASTABA
- QL-810W: Editor Lite nustatytas, kaip numatytasis režimas.
- 2 Prijunkite USB laidą prie kompiuterio.

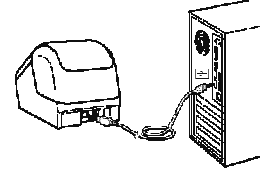

#### PASTABA

Jei spausdintuvą prijungiate USB laidu, jis gali būti tinkamai neaptiktas. Atjunkite USB laidą ir įsitikinkite, kad spausdintuvas ijungtas

3 Prijungus USB laidą Jūsų kompiuterio ekrane atsiras dialogo langas. (Šie langai gali skirtis, priklausomai nuo operacinės sistemos, bet veikimo principai yra tokie patys.)

#### Windows Vista<sup>®</sup>

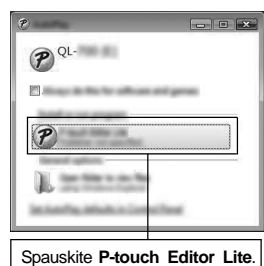

#### Windows<sup>®</sup> 7 / 8 / 8.1 / 10

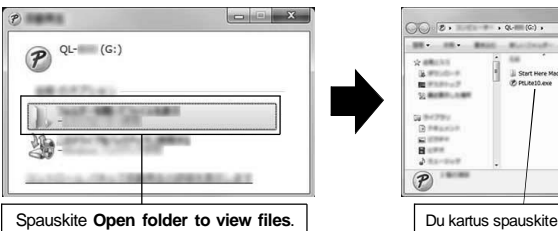

Start Here Mac.app
 Phyte10.exe

# Du kartus spauskite PTLITE10.

# mas su kompiuteriu (P-touch Editor) (tęsinys)

aškas arba maršrutizatorius komunikuotų, turite įdiegti spausdintuvo

tuką ir pasirinkite [WLAN] meniu.

- uką ir nustatykite [WLAN (On/Off)] į [On]. Wi-Fi komunikacija dabar

vadove.

#### n ryšiu aprūpintas kompiuteris arba adapteris komunikuotų, iš pradžių npiuteriu arba rankiniu įrenginiu naudodami Bluetooth valdymo ar rankiniu prietaisu.

- r pasirinkite [Bluetooth] meniu.
- uką ir pasirinkite [Bluetooth(On/Off)], tada spauskite [OK] [▼] mygtuką ir pasirinkite [0n], tada spauskite [OK] mygtuką.
- programą, kad aptiktumėte spausdintuvą. Bluetooth komunikacija dabar galima.

Prisijunkite naudodami laidinį LAN (tik QL-820NWB)

## PASTABA

#### Norėdami naudoti statinį IP adresą, kad prisijungtumėte spausdintuvą prie laidinio LAN tinklo, įdiekite spausdintuvo tvarkykles ir spausdintuvo nustatymų įrankį, tada patikslinkite laidinio LAN tinklo nustatymus. Daugiau informacijos rasite Programos ir spausdintuvo tvarkyklių įdiegimas į kompiuterį.

#### lšjunkite spausintuvą prieš prijungdami LAN laidą.

- 2 Prijunkite LAN laidą prie LAN lizdo spausdintuvo gale.
- **3** Prijunkite LAN laidą prie aktyvaus LAN lizdo tinkle.
- 4 ljunkite spausdintuvą.

#### PASTABA

Spausdintuvo ryšio nustatymai gali būti pakeisti per [Communication Settings] spausdintuvo nustatymų įrankyje Daugiau informacijos rasite Naudotojo vadove.

#### PASTABA

• Daugiau informacijos ir instrukcijų, kaip naudotis P-touch Editor Lite programa rasite Naudotojo vadove. • Daugiau informacijos ir instrukcijų, kaip naudotis dviejų tonų spausdinimo ritinėliu per P-touch Editor rasite Naudotoio vadove.

#### 11. Spausdintuvo naudojimas su kompiuteriu (P-touch Editor Lite tik QL-810W) (tęsinys)

#### • Р/

#### už atidarytos programos lango. Sumažinkite visus langus, Jei r kad

 Pirm io paleisti P-touch Editor Lite programą užtruks ilgiau nei įpras kai prijungiate spausdintuvą, paleiskite ją iš My Computer. Pale PtLite10.EXE.

#### Naudoiant Windows Vista<sup>®</sup>

Kai įrenginį prijungiate pirmą kartą, atlikite skenavimą ir pasirinkite [Always do this for software and games] dialogo langelį, rodomą pasibaigus skenavimui. P-touch Editor Lite bus automatiškai paleista kitą kartą prijungus QL-810W spausdintuvą.

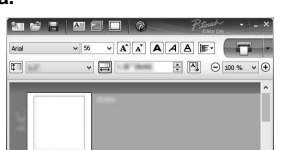

#### 🚺 SVARBU

### Neišjunkite ir neatjunkite spausdintuvo, kol naudojatės P-touch Editor Lite programa.

Naudoiant Macintosh

P-touch Editor Lite negalima Macintosh operacinei sistemai. [QL-810W] ikona rodoma, kai spausdintuvas prijungtas prie Mac Editor Lite režime. Atidarykiteen [QL-810W] iš darbalaukio, tada paleiskite [Start Here Mac]. Jei P-touch Editor 5.1 ir tvarkyklė neįdiegta, rodomas pranešimas, rekomenduojantis jdiegti. Įdiekite jas ir naudokitės P-touch Editor 5.1.

# Produkto specifikacijos Elementai ausdinimo būdas Dydis (plotis x aukštis x gylis) Veikimo aplinka Elementai Veikimo temperatūra Veikimo drėgmė

# 

# 4 P-touch Editor Lite paleidžiama.

| PASTABA                                                                                                    |
|----------------------------------------------------------------------------------------------------|
| namatote dialogo lango, jis gali būti pasislėpęs<br>pamatytumėte dialogo langą.                                                                       |
| ną kartą jungiant spausdintuvą prie kompiuteri<br>stai. Jei programa nepasileidžia automatiškai, l<br>eiskite P-touch Editor Lite du kartus spausdami |
|                                                                                                    |

#### 12. Spausdintuvo naudojimas su mobiliuoju įrenginiu

Idiekite etikečių spausdinimo programėles mobiliajame įrenginyje Savo spausdintuvą galite naudoti, kaip savarankišką spausdintuvą arba prijungti jį prie mobiliojo įrenginio. Norėdami kurti ir spausdinti etiketes tiesiai iš savo mobiliojo įrenginio, įdiekite Brother mobiliąsias programėles, tada USB laidu prijunkite savo spausdintuvą prie mobiliojo įrenginio su Android operacine sistema.

# 12. Spausdintuvo naudojimas su mobiliuoju įrenginiu (tęsinys)

Spausdinkite iš mobiliojo įrenginio

### 1 Paleiskite mobiliojo spausdinimo programėlę savo mobiliajame įrenginyje.

PASTABA Įsitikinkite, kad spausdintuvas prijungtas prie mobiliojo įrenginio.

Žr. Etikečių spausdintuvo prijungimas prie mobiliojo įrenginio.

#### 2 Pasirinkite etiketės šabloną arba dizainą.

**3** Paspauskite [Print] aplikacijų meniu.

PASTABA

- Jūs taip pat galite pasirinkti anksčiau sukurtą etiketę arba paveikslėlį ir jį atspausdinti.
- 1 Patvirtinkite Wireless Direct nustatymus, tada sujunkite savo spausdintuvą ir kompiuterį

a) Paleiskite spausdintuvo nustatymų įrankį savo kompiuteryje.

b) Paspauskite [Communication Settings] mygtuką. c) Paspauskite [General] kortelę.

Atsisiųskite šias Brother programėles iš Google Play:

Prijunkite spausdintuvą prie mobiliojo įrenginio

Brother iPrint&Label

Mac

**2** QL-810W

funkcija.

QL-820NWB

slaptažodį.

paskutiniai penki skaitmenys

PASTABA

Mobile Transfer Express

naudodami USB laidą. Windows<sup>®</sup>

[Selected Interface].

d) Patvirtinkite, kad [Infrastructure and Wireless Direct] arba [Wireless Direct] yra pasirinktas

a) Paleiskite spausdintuvo nustatymų įrankį savo kompiuteryje. b) Paspauskite [Communication Settings] mygtuką. c) Paspauskite [Wireless LAN] kortelę. d) Patvirtinkite, kad [Wireless Direct] yra jjungtas [On].

#### Paspauskite ir palaikykite Wi-Fi ( 🗢 ) mygtuką ant savo spausdintuvo 1 s., kad jjungtumėte Wi-Fi

Wi-Fi ( <a>) LED indikatorius pradeda mirksėti mėlynai kas 3 s.</a>

Spauskite Meniu ir <sup>[▼]</sup> mygtukus ir pasirinkite [wLAN] meniu, tada spauskite [OK] mygtuką. Nustatykite [WLAN (On/Off)] į [On], kad jjungtumėte Wi-Fi funkciją. Wi-Fi ( r) piktograma atsiras LCD ekrane.

3 Savo mobiliojo jrenginio Wi-Fi nustatymų lange pasirinkite spausdintuvo SSID ir įveskite

Gamyklos numatytasis SSID ir slaptažodis yra: SSID: "DIRECT-\*\*\*\*\*\_QL-810W" or "DIRECT-\*\*\*\*\*\_QL-820NWB", kur \*\*\*\*\* yra produkto serijos numerio

(Produkto seriios numerio etikete rasite spausdintuvo DK ritinėlio skyriuje.) Slaptažodis: "810\*\*\*\*\*" modeliui QL-810W /"820\*\*\*\*\*" modeliui QL-820NWB. \*\*\*\*\* yra produkto serijos numerio paskutiniai penki skaitmenvs

Spausdintuvą galite prijungti prie mobiliojo įrenginio infrastruktūros režime per maršrutizatorių.

## Pagrindinės specifikacijos

| Specifikacijos                                                                                |
|-----------------------------------------------------------------------------------------------|
| esioginis terminis spausdinimas per terminę galvutę                                           |
| SB / belaidis LAN (QL-810W/820NWB) / laidinis LAN (tik QL-820NWB) / Bluetooth<br>k QL-820NWB) |
| 125.3 mm x 145 mm x 234 mm                                                                    |
| L-810W: ~ 1.12 kg (be DK ritinėlių)<br>L-820NWB: ~ 1.16 kg (be DK ritinėlių)                  |
|                                                                                               |
| Specifikacijos                                                                                |
| D°C - 35°C                                                                                    |

20% - 80% (Didžiausia drėgnojo termometro temperatūra 27°C)

#### Trikčių šalinimas

Daugumą problem galite išspręsti patys. Daugiau patarimų rasite modelio DUK ir trikčių šalinimo puslapyje Brother sprendimų centre adresu support.brother.com

| Galimi problemų tipai                                                                                      |                                                                                                    |
|----------------------------------------------------------------------------------------------------|----------------------------------------------------------------------------------------------------|
| Problema                                                                                                   | Sprendimas                                                                                                    |
| Būsenos LED indikatorius nešviečia.                                                                        | <ul> <li>Patikrinkite, ar maitinimo laidas tinkamai prijungtas. Jei jis tinkamai prijungtas,<br/>pabandykite jį prijungti prie kito elektros lizdo.</li> </ul>                                                                                                    |
| Spausdintuvas nespausdina arba gaunama<br>spausdinimo klaida.                                              | <ul> <li>Ar laidas palaidas?<br/>Patikrinkite, ar USB laidas tinkamai prijungtas.</li> <li>Ar DK ritinėlis tinkamai įstatytas?<br/>Jei ne, išimkite DK ritinėlį ir jį pakartotinai įdėkite.</li> <li>Ar pakankamas ritinėlio likutis?<br/>Patikrinkite, ar likę pakankamai DK ritinėlio.</li> <li>Ar DK ritinėlio skyriaus gaubtas atidarytas?<br/>Patikrinkite, ar DK ritinėlio iskyriaus gaubtas uždarytas.</li> <li>Ar atsirado spausdinimo arba perdavimo klaida?<br/>Išjunkite spausdintuvą ir vėl jį jjunkite. Jei problema išlieka, susisiekite su Brother<br/>klientų aptamavimo skyrium.</li> <li>Jei spausdintuvas prijungtas per USB šakotuvą, pabandykite jį prijungti tiesiai prie<br/>kompiuterio. Jei ne, pabandykite prijungti prie kito USB lizdo.</li> </ul> |
| Kompiuteryje atsiranda duomenų perdavimo<br>klaida.                                                        | <ul> <li>Ar pasirinktas teisingas lizdas?<br/>Patikrinkite, ar pasirinkta teisinga jungtis iš "Spausdinkite į šią jungtį" sąrašo<br/>spausdintuvo ypatybių dialogo lange.</li> <li>Ar spausdintuvas yra atvėsimo režime (būsenos LED indikatorius<br/>mirksi oranžine spalva)? Palaukite, kol būsenos LED indikatorius<br/>nustos mirksėti. tada pabandykite spausdinti iš nauio.</li> </ul>                                                                                                    |
| Etiketės užstringa kirpiklyje.                                                                             | Susisiekite su Brother klientų aptarnavimo skyriumi.                                                                                                    |
| Atspausdinta etiketė nėra teisingai išleidžiama.                                                           | <ul> <li>Patikrinkite, ar etikečių išeigos anga neužblokuota.</li> <li>Patikrinkite, ar DK ritinėlis teisingai įstatymas jį išimdami ir įstatydami atgal.</li> <li>Įsitikinkite, kad DK ritinėlio skyriaus gaubtas tinkamai uždarytas.</li> </ul>                                                                                                    |
| Kirpiklio klaida                                                                                           | <ul> <li>Jei atsiranda kirpiklio klaida, laikykite DK ritinėlio skyriaus gaubtą uždarytą,<br/>spauskite ( jiungimo mygtuką. Kirpiklis pasislenka atgal į įprastą poziciją ir<br/>spausdint.</li> <li>automatiškai išsijungia. Spausdintuvui išsijungus patikrinkite etikečių<br/>išeigos angą ir išimkite visas užstrigusias etiketes.</li> </ul>                                                                                                    |
| Kaip perkrauti programą išėjus iš P-touch Editor<br>Lite programos, kol spausdintuvas vis dar<br>ijungtas? | Yra trys programos perkrovimo būdai:<br>• Išjunkite spausdintuvą ir vėl jį įjunkite.<br>• Atjunkite ir vėl prijunkite USB laidą, kol spausdintuvas yra įjungtas.<br>• Paleiskite P-touch Editor Lite programą iš My Computer.                                                                                                    |
|                                                                                                    |                                                                                                    |

#### Programinės įrangos kūrimo rinkinys

Programinės įrangos kūrimo rinkinys (SDK) yra galimas. Aplankykite Brother Developer Cente (brother.com/product/dev). Taip pat galima atsisiųsti b-PAC SDK ir SDK mobiliesiems įrenginiams (tik Android). (SDK gali būti

pakeistas be išankstinio perspėjimo.)